## Java Programming II Lab0

514770-1 Fall 2023 9/5/2023 Kyoung Shin Park Computer Engineering Dankook University

- 1. Install OpenJDK 20.0.2 & Set Environment Variables https://jdk.java.net/20/
- 2. Download Visual Studio Code & Install https://code.visualstudio.com/updates/v1\_81
- 3. Install "Extension Pack for Java" In Visual Studio Code which supports Java version 1.5 or above.
- 4. Run Hello.java

#### Download OpenJDK 20.0.2 https://jdk.java.net/20/

#### X A. OpenJDK JDK 20.0.2 GA Release 🗙 🕂 🝖 🕄 🛈 🖆 🖓 6 $\leftarrow$ $\rightarrow$ C https://jdk.java.net/20/ A" \$ ... Q jdk.java.net **OpenJDK JDK 20.0.2 General-Availability Release** 9 **GA Releases** This page provides production-ready open-source builds of the Java Development **JDK 20** JDK 19 Kit, version 20, an implementation of the Java SE 20 Platform under the GNU JavaFX 20 -General Public License, version 2, with the Classpath Exception. IMC 8 Early-Access Commercial builds of JDK 20.0.2 from Oracle, under a non-open-source license, can Releases <u>\*\*</u> JDK 22 be found here. IDK 21 JavaFX 22 0 Documentation JavaFX 21 Jextract Loom Features 0 Valballa Release notes Reference API Javadoc Implementation W Java SE 20 Java SE 19 Builds Java SE 18 Java SE 17 + 196380989 bytes Linux/AArch64 Java SE 16 tar.gz (sha256) Java SE 15 Linux/x64 tar.gz (sha256) 198003778 Java SE 14 Java SE 13 macOS/AArch64 tar.gz (sha256) 192225913 Java SE 12 Java SE 11 Windows/x64 zip (sha256) 196388686 Java SE 10 Java SE 9 Java SE 8 Notes lava SE 7 Feedback If you have difficulty downloading any of these files please contact Report a bug Archive download-help@openjdk.org. Feedback If you have suggestions or encounter bugs, please submit them using the usual Java SE bug-reporting channel. Be sure to include complete version information from the output of the java --version command. International use restrictions Due to limited intellectual property protection and enforcement in certain countries, the source code may only be distributed to an authorized list of countries. You will not be able to access the source code if you are downloading from a country that is not on this list. We are continuously reviewing this list for addition of other countries. © 2023 Oracle Corporation and/or its affiliates ORACLE Terms of Use - Privacy - Trademarks ණ

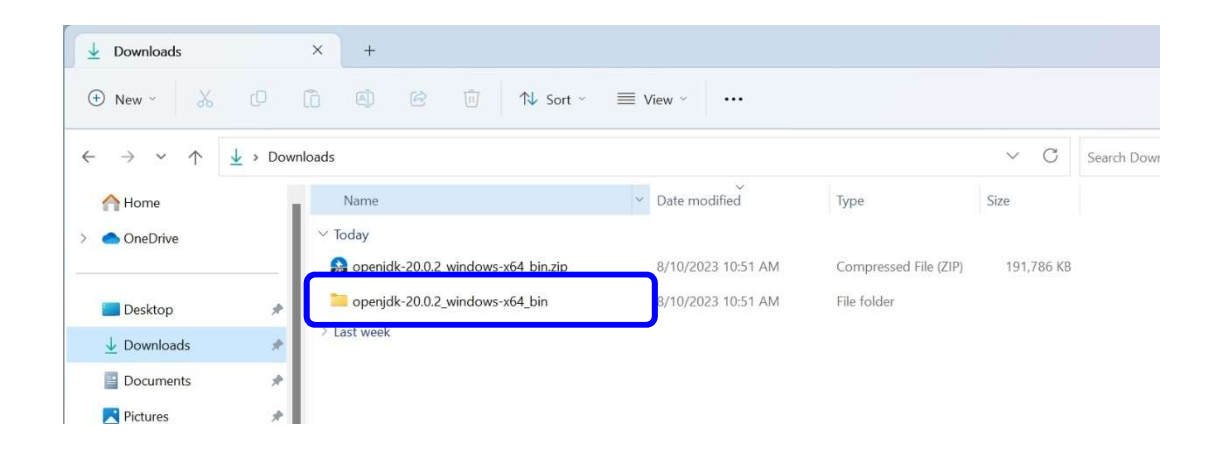

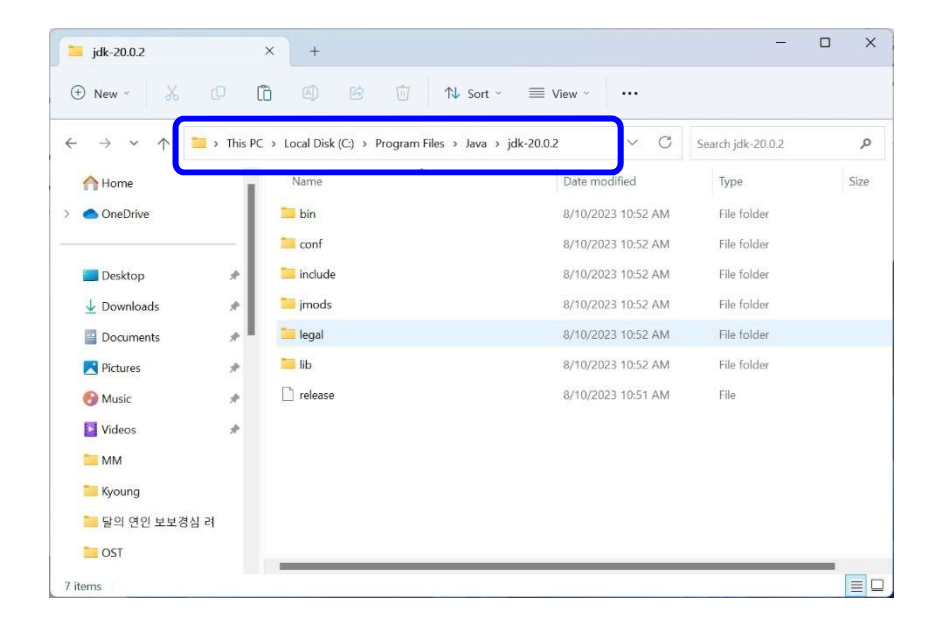

| Variable        | Value                |             |                  |                |              |                           |
|-----------------|----------------------|-------------|------------------|----------------|--------------|---------------------------|
| OneDrive        | C·\User              | s\nark\OneD | ive              |                |              |                           |
| Path            | C:\User              | s\park\AppD | ata\Local\Micros | oft\WindowsApr | os:C:\Users\ |                           |
| TEMP            | C:\User              | s\park\AppD | ata\Local\Temp   |                |              |                           |
| TMP             | C:\User              | s\park\AppD | ata\Local\Temp   |                |              |                           |
| System Variable |                      |             |                  |                |              | × /                       |
| able name:J     | AVA_HOME             |             |                  |                |              |                           |
| able value:     | :\Program Files\Java | \jdk-20.0.2 |                  |                |              | lection Remote            |
| rowse Directory | Browse File          |             |                  | ОК             | Cancel       | e most of these changes   |
| PSModulePath    | %Progr               | amFiles%\Wi | ndowsPowerShel   | \Modules;C:\Wi | ndows\syst   | usage, and virtual memory |
| TEMP            | C:\Wind              | dows\TEMP   |                  |                |              |                           |
| TMP             | C:\Wine              | dows\TEMP   |                  |                |              | Settings                  |
| windir          | C:\Wind              | dows        |                  |                | - L          |                           |
|                 |                      |             | New              | Edit           | Delete       | Settings                  |
|                 |                      |             |                  | ОК             | Cancel       | ; information             |
|                 |                      |             |                  |                |              | Settings                  |
|                 |                      |             |                  |                |              |                           |

| it environment variable                       |           |
|-----------------------------------------------|-----------|
| %SystemRoot%\system32                         | New       |
| %SystemRoot%                                  |           |
| %SystemRoot%\System32\Wbem                    | Edit      |
| %SYSTEMROOT%\System32\WindowsPowerShell\v1.0\ |           |
| %SYSTEMROOT%\System32\OpenSSH\                | Browse    |
| C:\Program Files\dotnet\                      | DIOWSem   |
| C:\Apps\Microsoft VS Code\bin                 | Delate    |
| C\Program Files\Bandizin\                     | Delete    |
|                                               | Movelle   |
|                                               | Move op   |
|                                               | Move Down |
|                                               | Edit tout |
|                                               | Edit text |
|                                               |           |
|                                               |           |
|                                               |           |
|                                               |           |
|                                               |           |
|                                               |           |
| OK                                            | Cancel    |

#### Run java -version

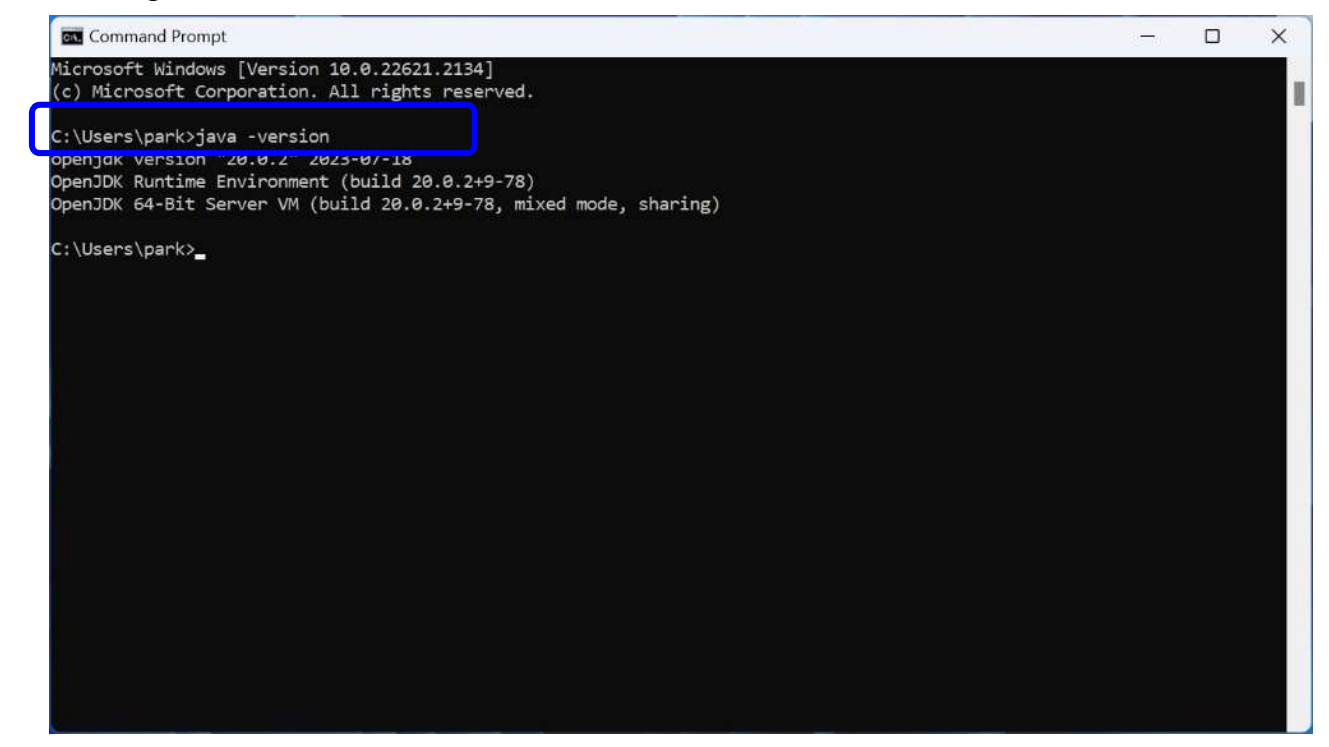

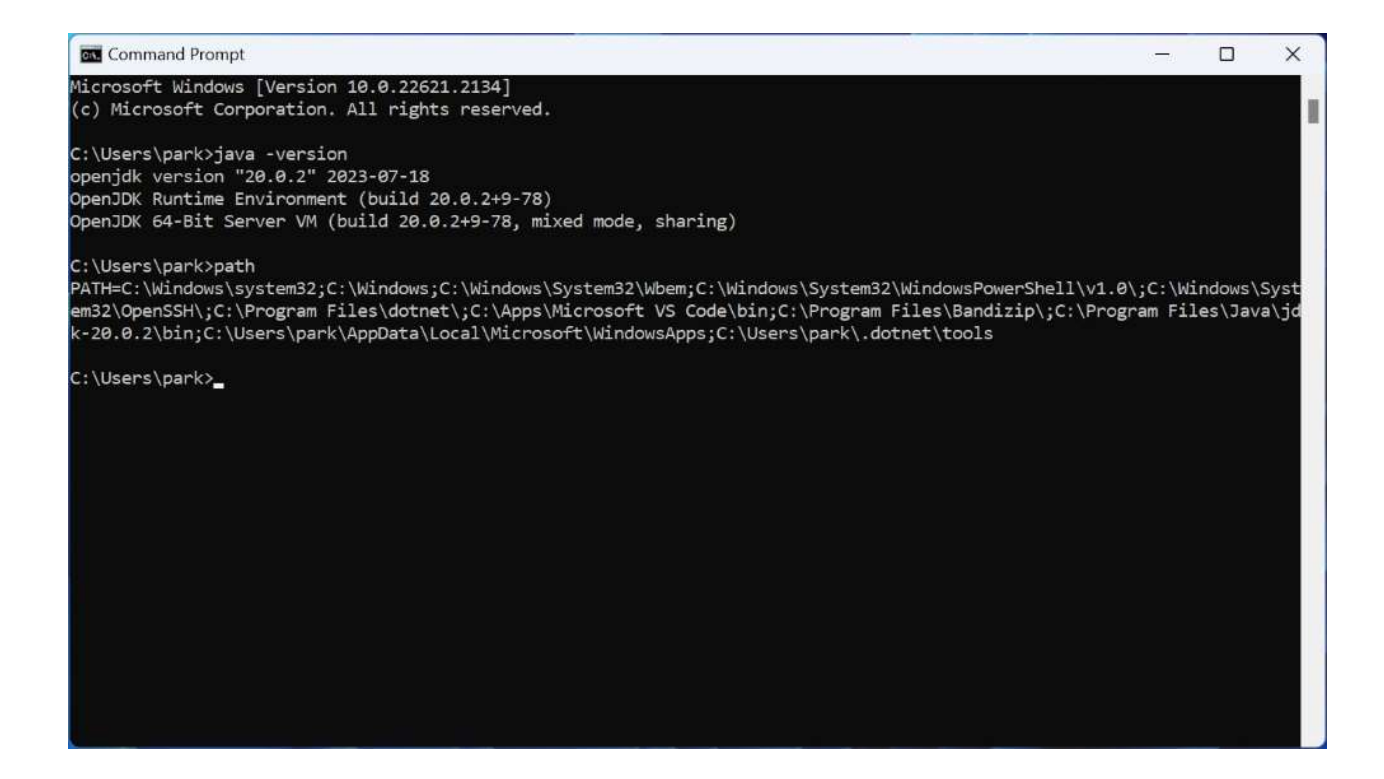

#### Download Visual Studio Code & Install

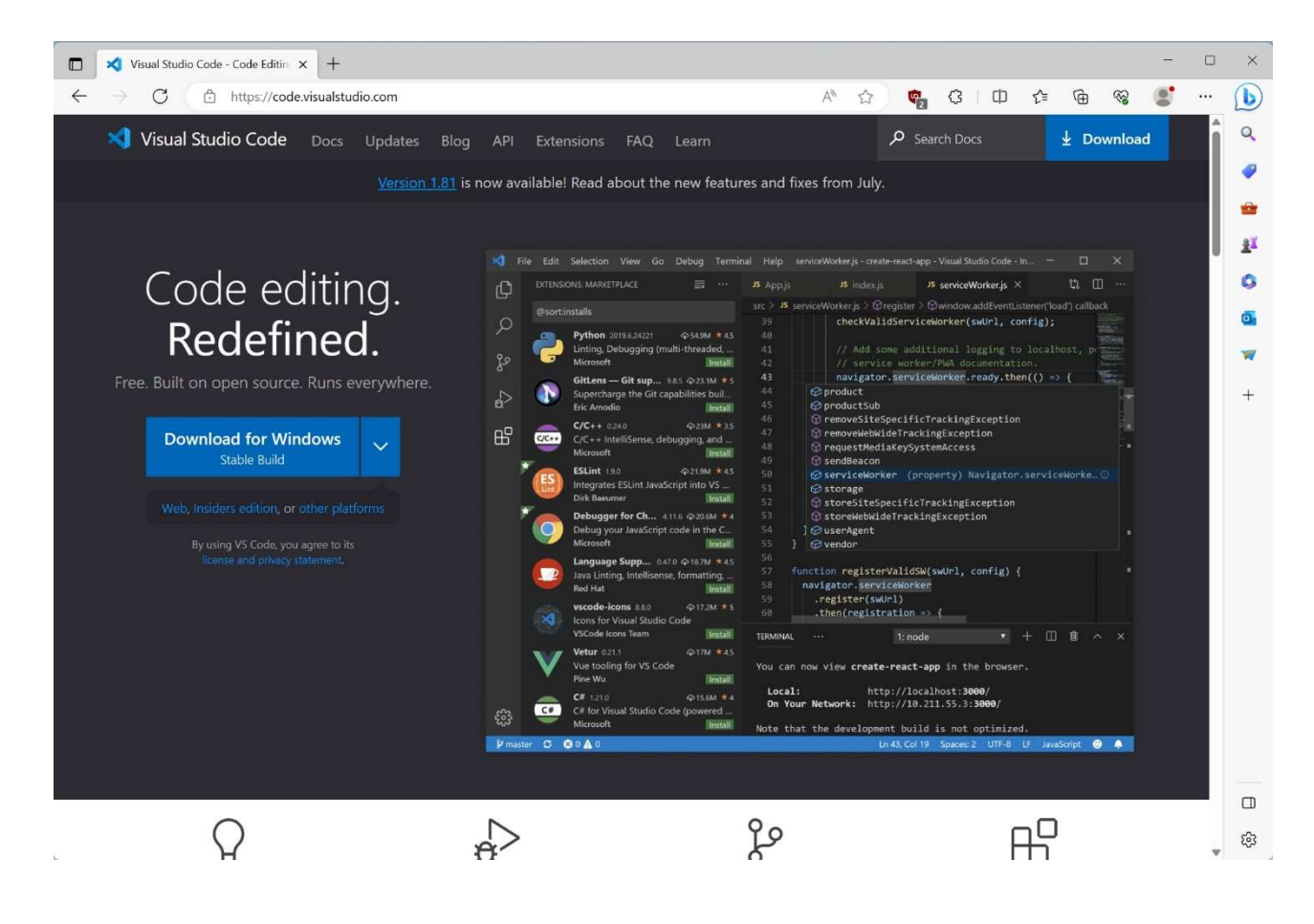

#### Install "Extension Pack for Java"

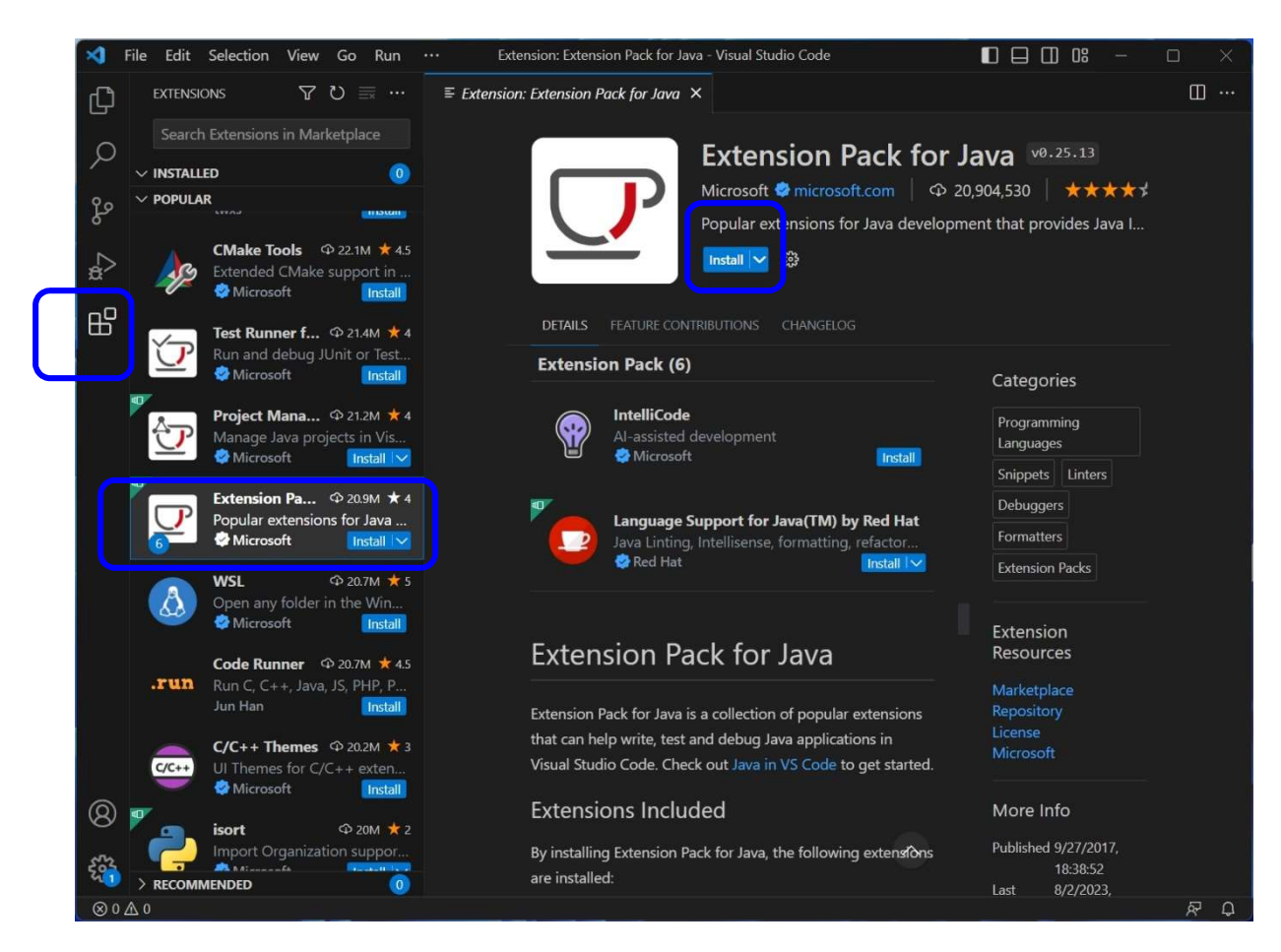

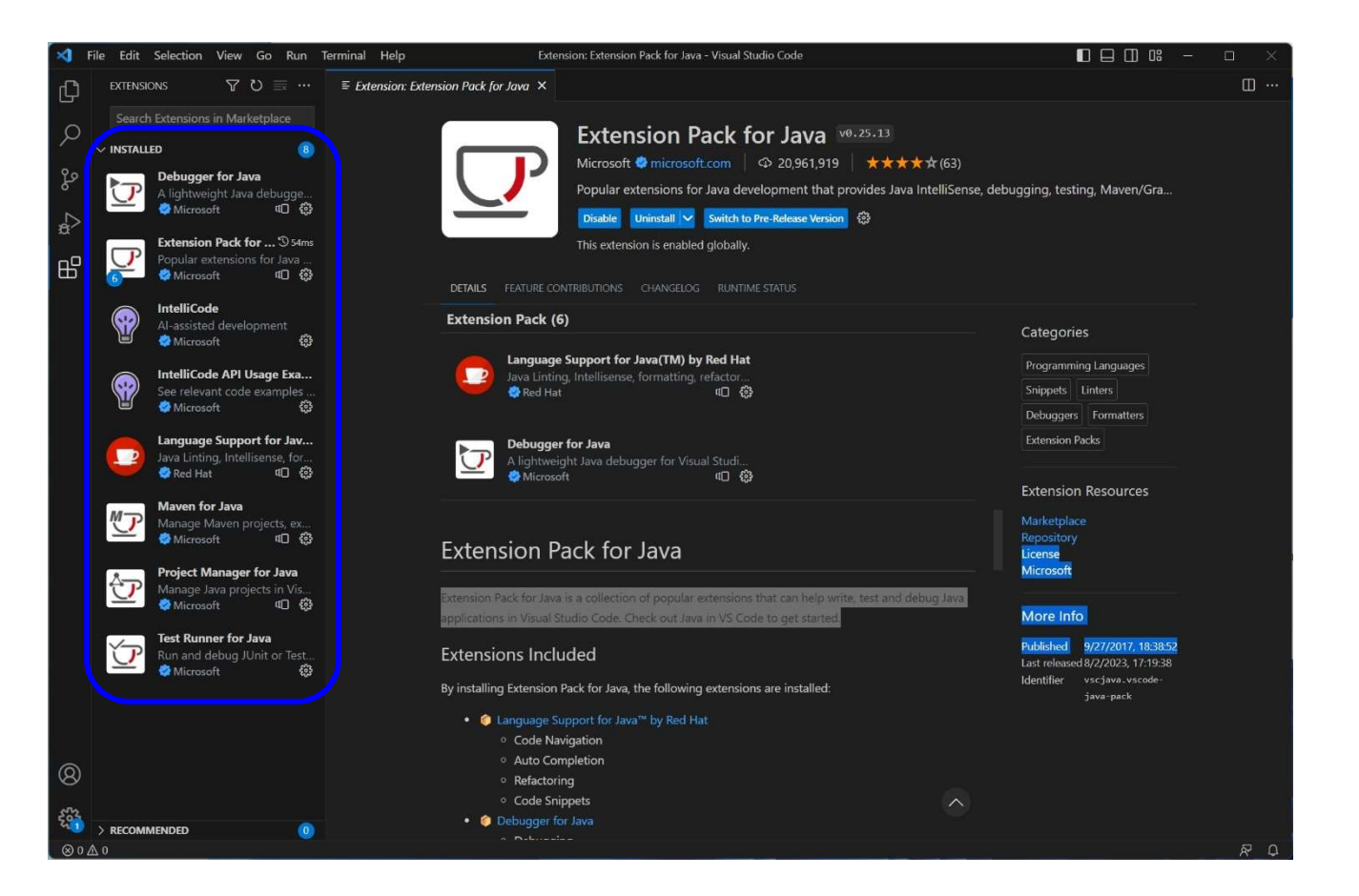

### Create a Java project: HelloApp

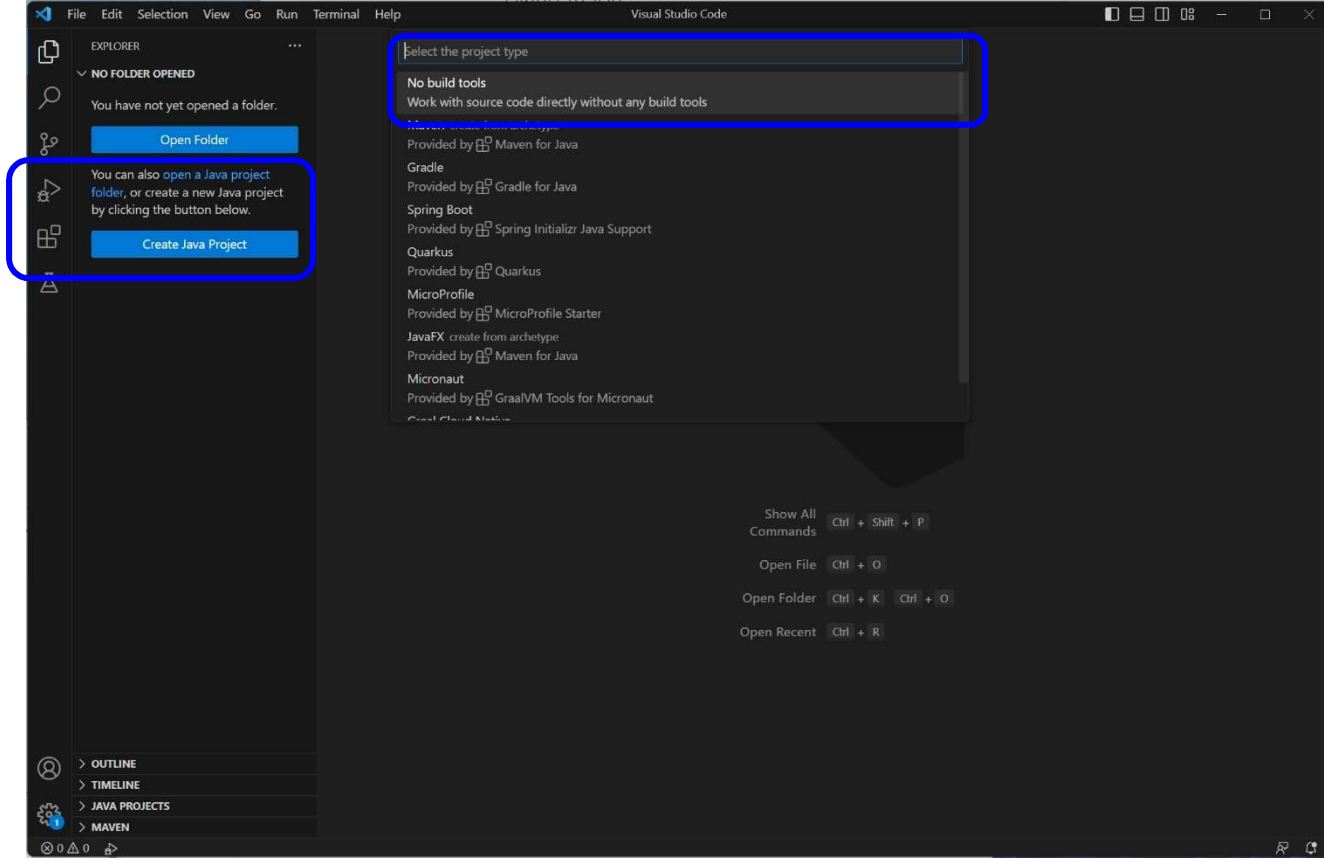

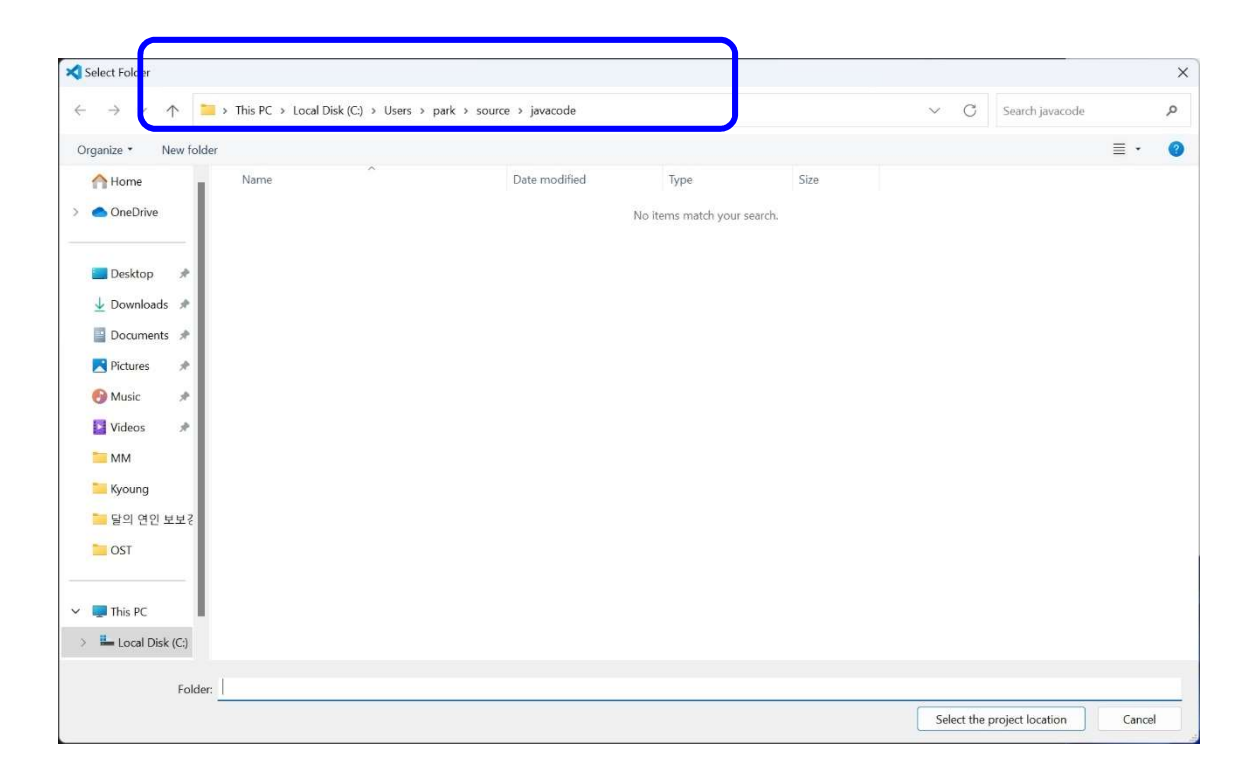

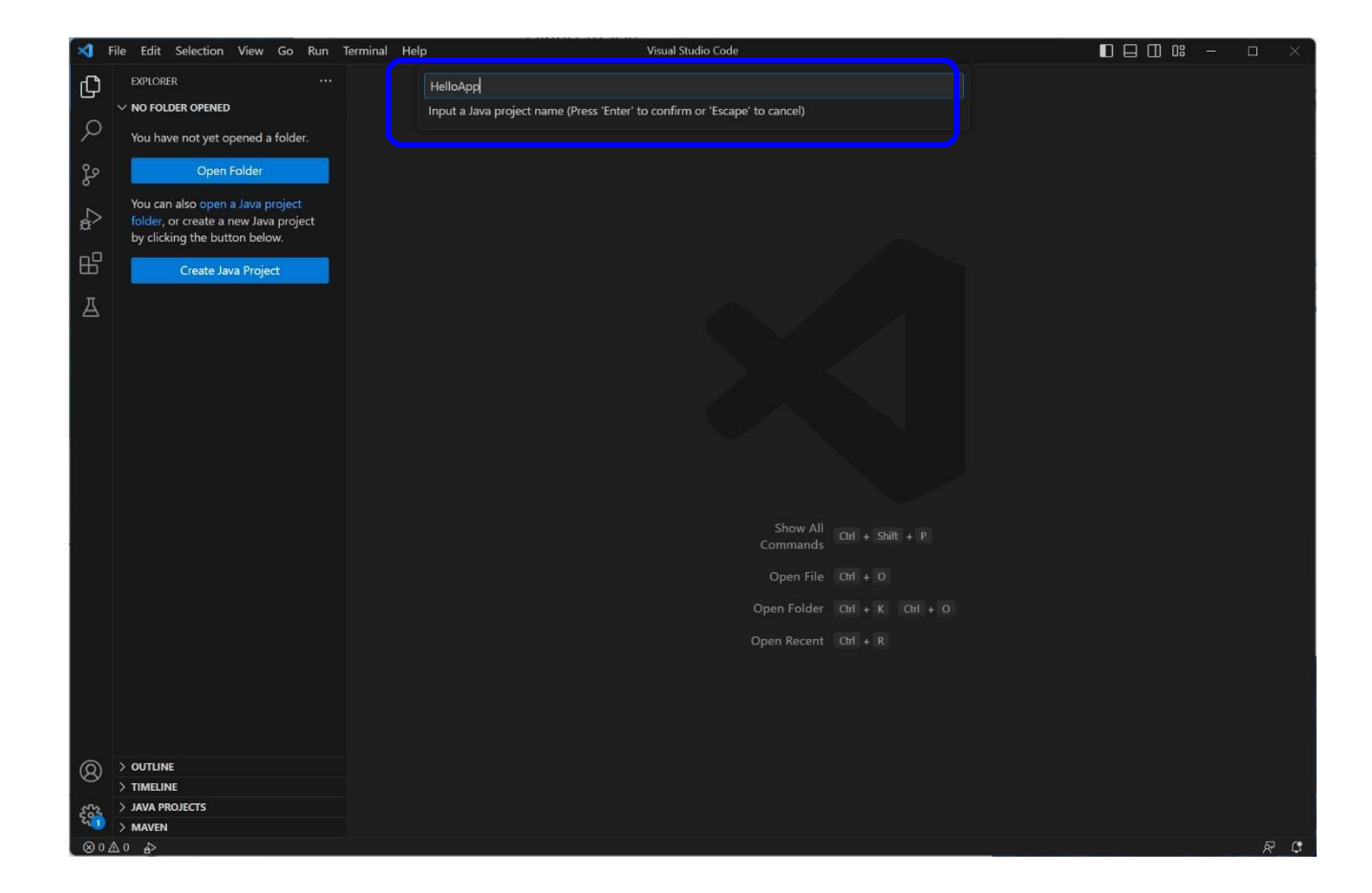

#### Create Hello.java

| File Edit Selection View Go Run                                                                                                    | Terminal Help Hello,java - HelloApp - Visual Studio Code                                                                                                    |                                      |
|----------------------------------------------------------------------------------------------------|----------------------------------------------------------------------------------------------------|--------------------------------------|
| EXPLORER ····                                                                                                    | J Hellojava 🗙 💇 Configure Java Runtime                                                                                                    | ⊳ ∽ Ш …                              |
| Image: Provide state of the state of th | <pre>src&gt; J Hellojava&gt; 1 public class Hello {</pre>                                                                                                    |                                      |
|                                                                                                    |                                                                                                    |                                      |
|                                                                                                    | PROBLEMS OUTPUT DEBUG CONSOLE TERMINAL                                                                                                    | 馁 Run: Hello ┼~ 凵 箇 … ^ ×            |
|                                                                                                    | Windows PowerShell<br>Copyright (C) Microsoft Corporation. All rights reserved.                                                                                                    |                                      |
|                                                                                                    | Install the latest PowerShell for new features and improvements! https://aka.ms/PSWindows                                                                                                    |                                      |
|                                                                                                    | PS C:\Users\park\source\javacode\HelloApp> & 'C:\Program Files\Java\jdk-Z0.0.2\bin\java.exe' 'enab<br>ilsInExceptionMessages' '-cp' 'C:\Users\park\source\javacode\HelloApp\bin' 'Hello'<br>Hello, World! | le-preview' '-XX:+ShowCodeDeta       |
|                                                                                                    | PS C:\Users\park\source\javacode\HelloApp>                                                                                                    |                                      |
|                                                                                                    |                                                                                                    |                                      |
| > JAVA PROJECTS                                                                                                    |                                                                                                    |                                      |
| ⊗o∆o ♪                                                                                                    | կո ճ,                                                                                                    | Col 1 Spaces: 4 UTF-8 LF {} Java 🛱 🚨 |

#### **Run Without Debugging**

| ×            | File Edit Selection View Go   | Run Terminal Help          | AS 1            | Hello,java HelloApp - Visual Studio Code |                                |
|--------------|-------------------------------|----------------------------|-----------------|------------------------------------------|--------------------------------|
| <sup>1</sup> | EXPLORER                      | Start Debugging            |                 |                                          | ⊳~ □ …                         |
| U.           | > HELLOAPP                    | Run Without Debugging      | Ctrl+F5         |                                          |                                |
| ρ            | > OUTLINE                     |                            |                 |                                          | - Contract of the second       |
|              | > TIMELINE                    |                            |                 | main(String[] angs) throws Exception (   |                                |
| 2º           | V JAVA PROJECTS               |                            |                 | tln(x:"Hello, World!");                  |                                |
|              | ✓ III HelloApp                | Add Configuration          |                 |                                          |                                |
| <a>a</a>     | ✓ tell src 4e Hello           | Add Conngulation           |                 |                                          |                                |
|              | > 🔚 JRE System Library (jdk-2 |                            |                 |                                          |                                |
| B            | > 🔚 Referenced Libraries      |                            |                 |                                          |                                |
| π            |                               |                            |                 |                                          |                                |
| A            |                               |                            |                 |                                          |                                |
|              |                               | Toggle Breakpoint          | F9              |                                          |                                |
|              |                               | New Breakpoint             |                 |                                          |                                |
|              |                               |                            |                 |                                          |                                |
|              |                               | Enable All Breakpoints     |                 |                                          |                                |
|              |                               | Disable All Breakpoints    |                 |                                          |                                |
|              |                               | Remove All Breakpoints     |                 |                                          |                                |
|              |                               | Install Additional Debugge | ers             |                                          |                                |
|              |                               |                            |                 |                                          |                                |
|              |                               |                            |                 |                                          |                                |
|              |                               |                            |                 |                                          |                                |
|              |                               |                            |                 |                                          |                                |
|              |                               |                            |                 | 20 TEN 1944                              |                                |
|              |                               |                            |                 |                                          |                                |
|              |                               | PS C:\Users\par            | k\source\javaco | de\HelloApp>                             |                                |
|              |                               |                            |                 |                                          |                                |
|              |                               |                            |                 |                                          |                                |
|              |                               |                            |                 |                                          |                                |
|              |                               |                            |                 |                                          |                                |
| 8            |                               |                            |                 |                                          |                                |
| ŝ            |                               |                            |                 |                                          |                                |
| 200          |                               |                            |                 |                                          |                                |
| ⊗0           | ▲ 0                           |                            |                 | Ln 6, Col 1                              | Spaces: 4 UTF-8 LF {} Java № Ω |

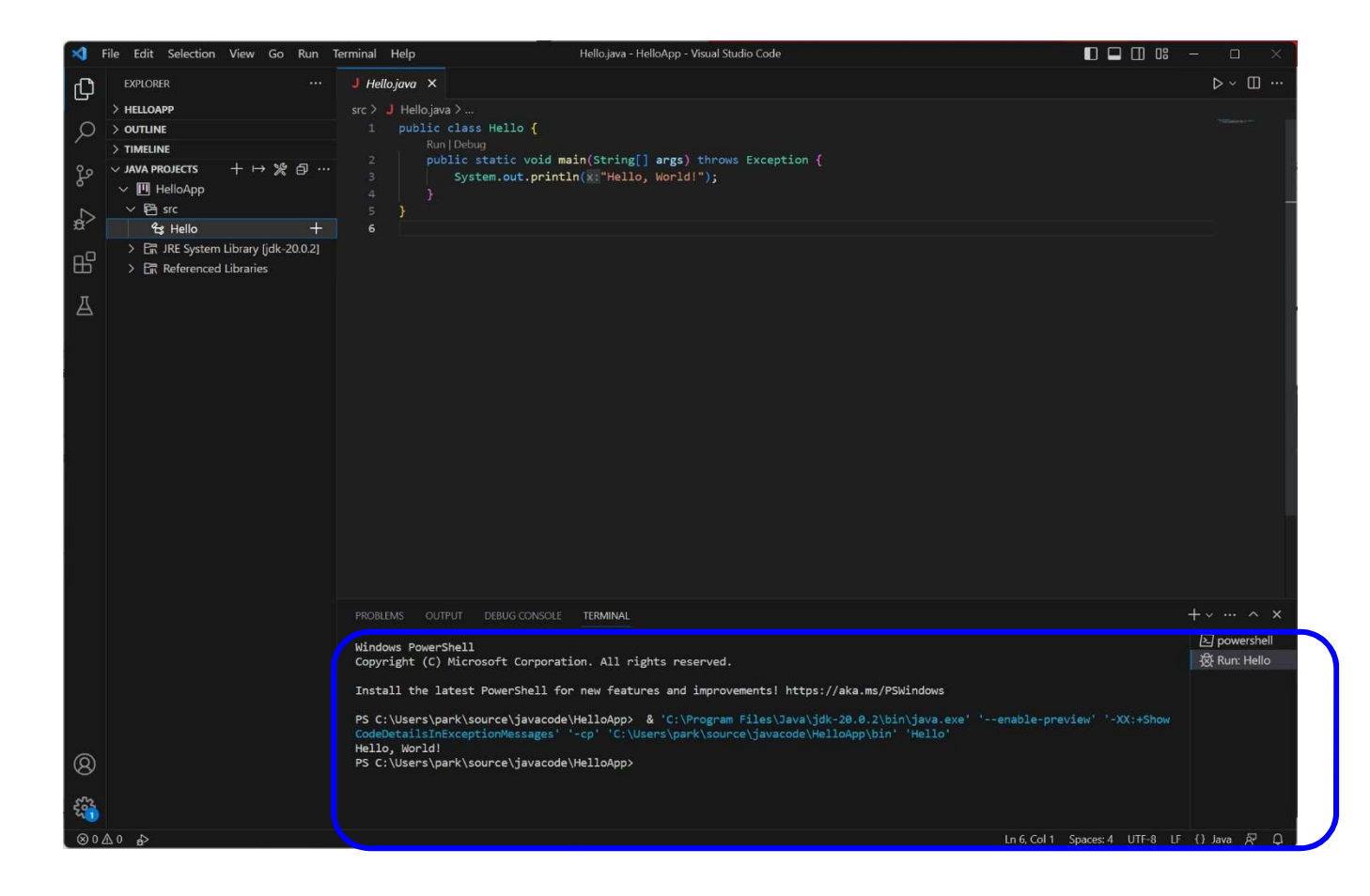

#### **Configure Runtime for Projects**

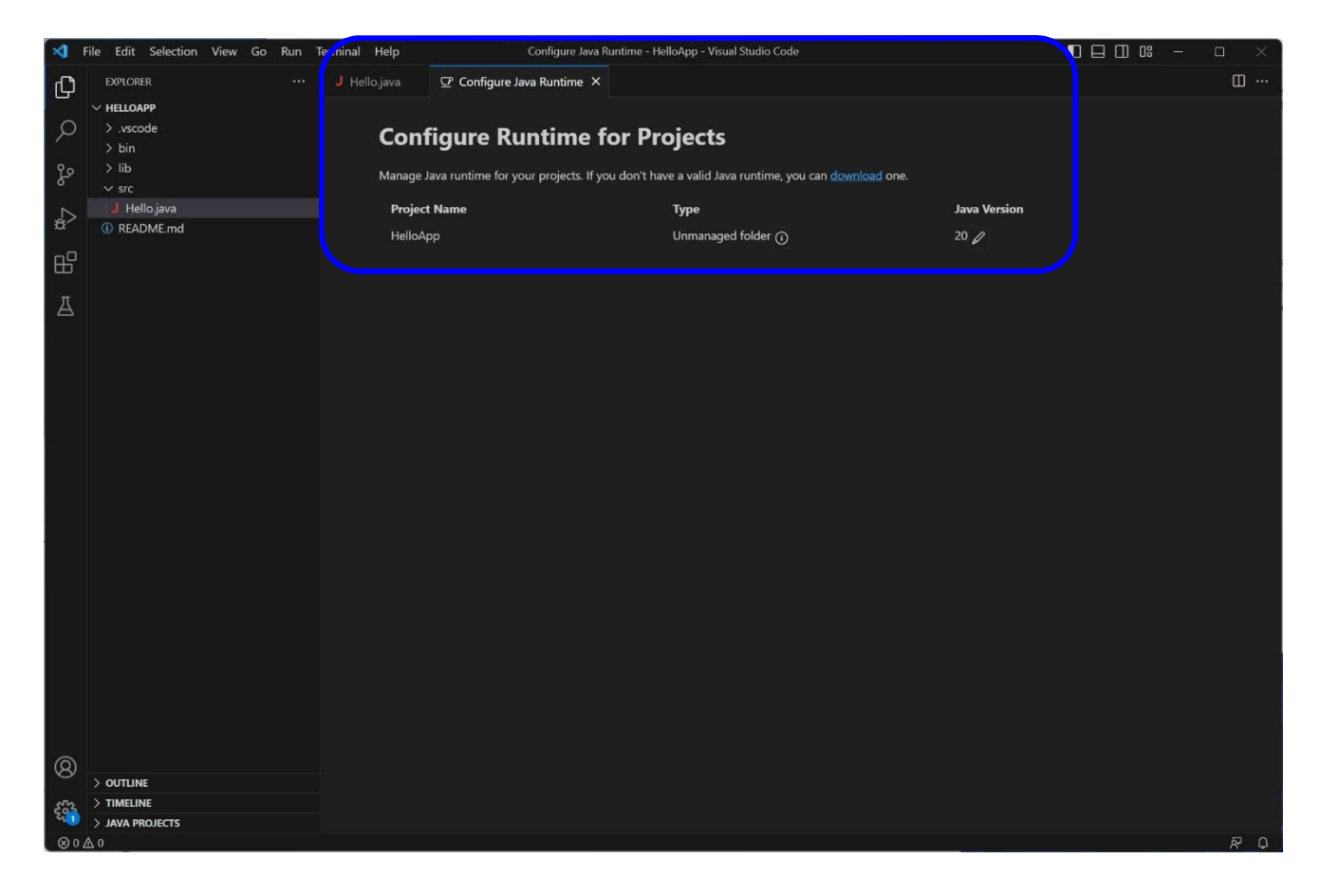

#### □ Java Project View

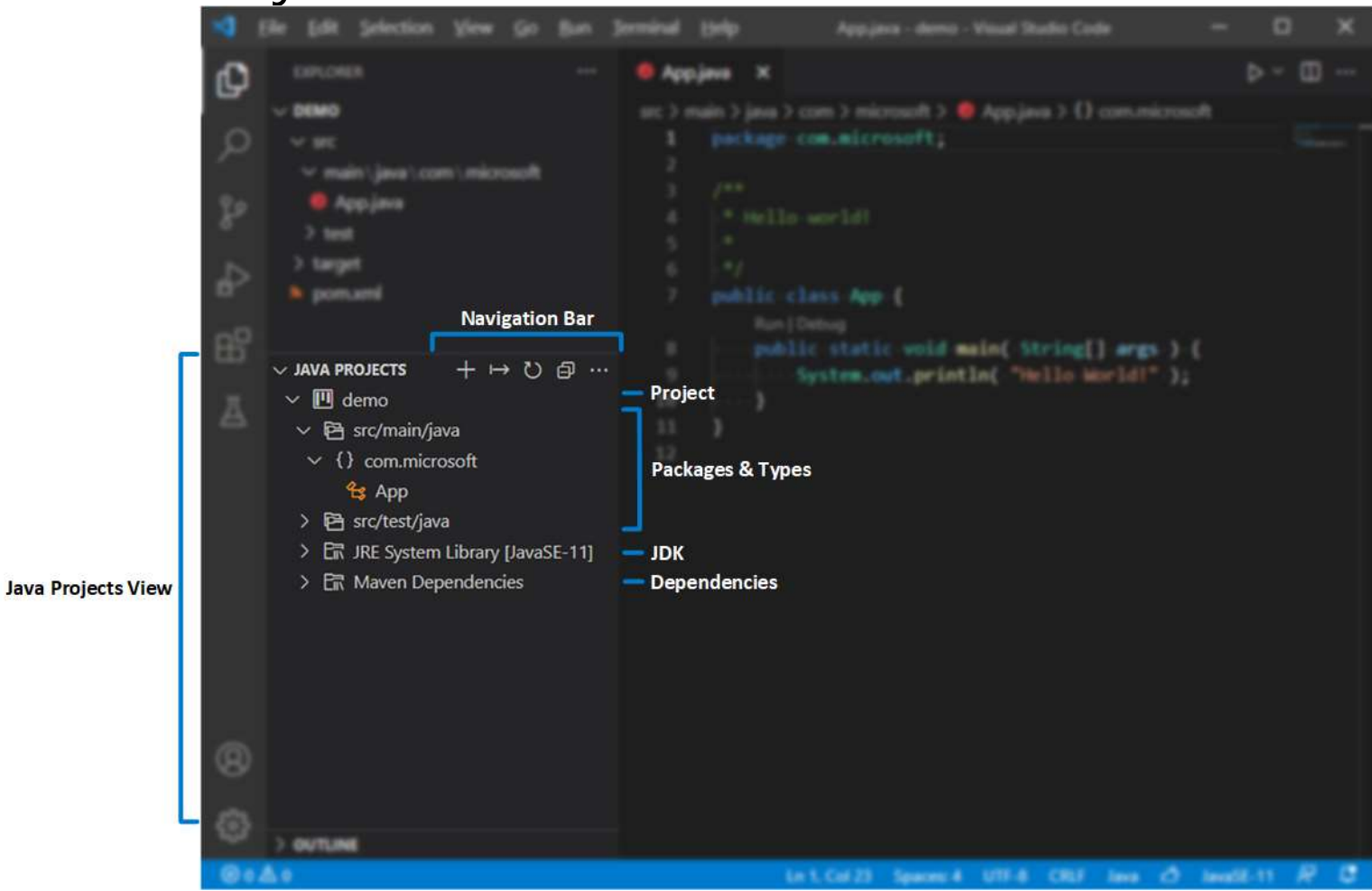

https://code.visualstudio.com/docs/java/java-project#\_configure-runtime-for-projects

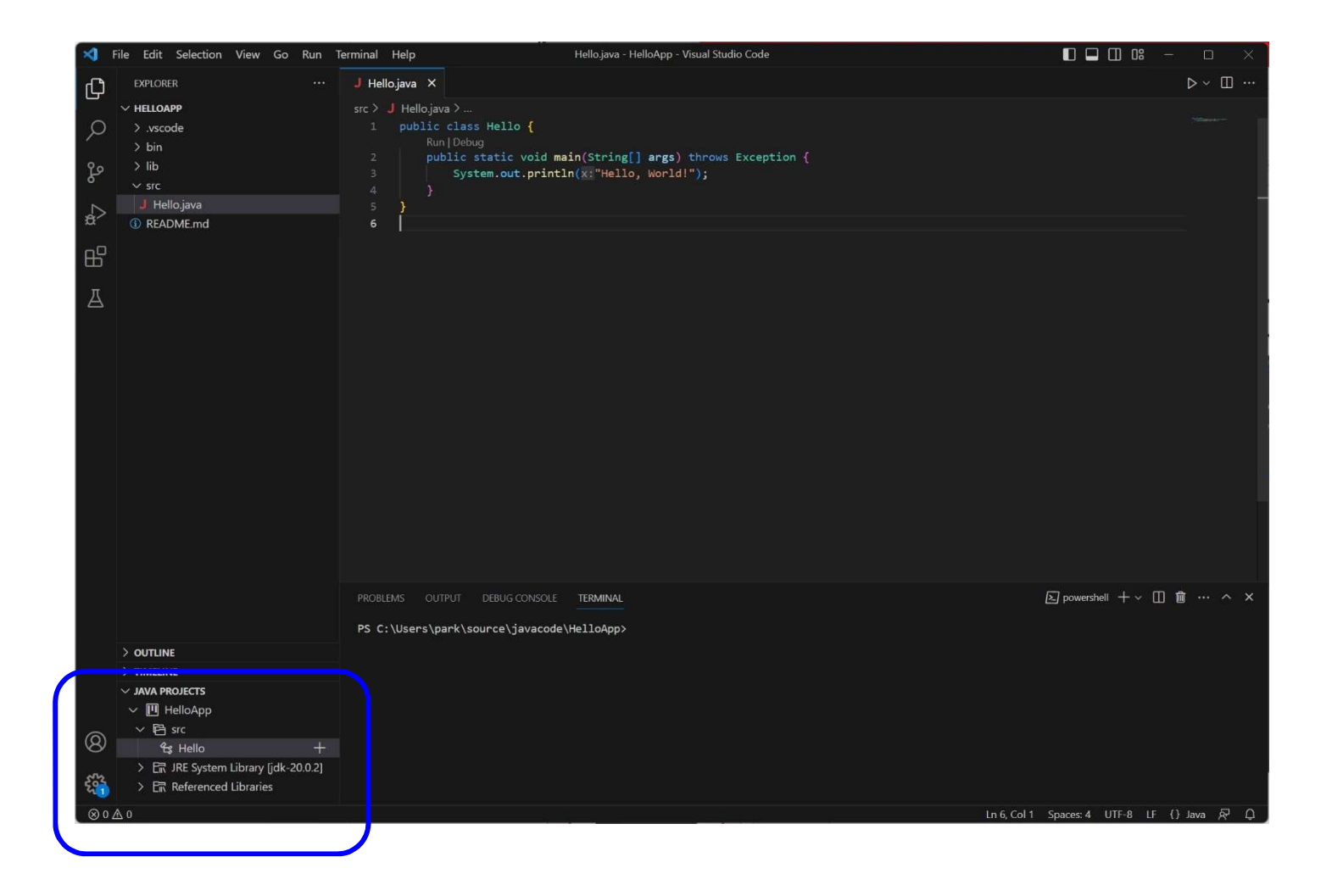

#### Create a New Java project by clicking the + button in the navigation bar, or through the command: Java: Cr eate Java Project... in Command Palette (Ctrl+Shift+P).

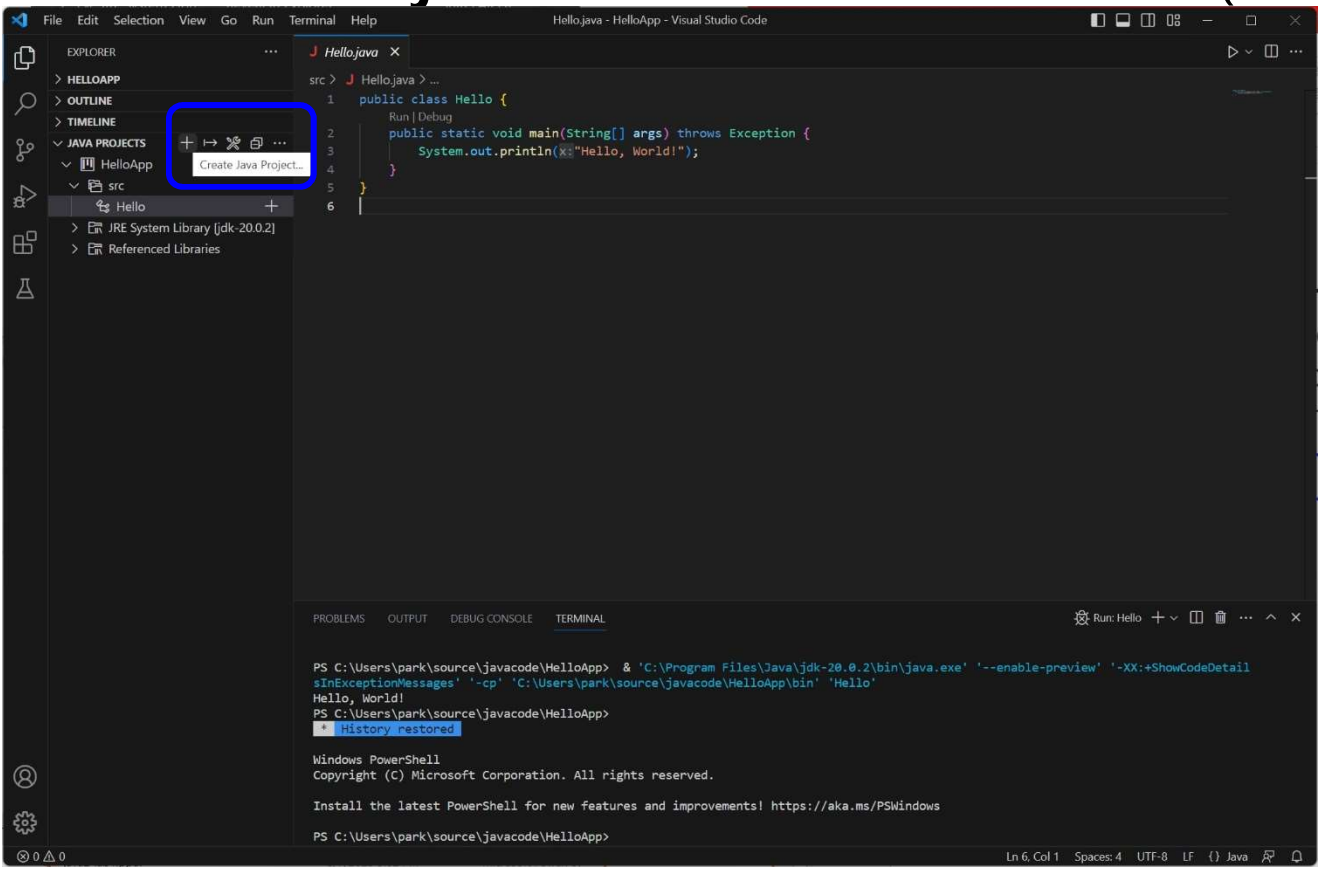

Create a New Java project by clicking the + button in the navigation bar, or through the command: Java: Cr eate Java Project... in Command Palette (Ctrl+Shift+P).

| ×                                                                                                    | File Edit Selection View Go Run                                                                                                    | Terminal Help                                                 | Uella Line - Uella Anne - Manuel Chudra Cada 🛛 🔲 🔲 🔘 🔘 🔘                                                                                                    | – 🗆 🛛                                  |
|----------------------------------------------------------------------------------------------------|----------------------------------------------------------------------------------------------------|---------------------------------------------------------------|----------------------------------------------------------------------------------------------------|----------------------------------------|
| Q                                                                                                    | EXPLORER                                                                                                    | J Hello.jav                                                   |                                                                                                    |                                        |
| J<br>へ<br>や<br>か<br>や<br>品<br>し<br>の<br>や<br>し<br>の<br>し<br>の<br>し<br>の<br>し<br>の<br>し<br>の<br>し<br>の<br>し<br>の<br>し<br>し<br>い<br>し<br>い<br>し<br>い<br>し<br>い<br>し<br>い<br>し<br>い<br>し<br>い<br>し<br>い<br>し<br>い<br>し<br>い<br>し<br>い<br>し<br>い<br>し<br>い<br>し<br>い<br>い<br>い<br>い<br>い<br>い<br>い<br>い<br>い<br>い<br>い<br>い<br>い | > HELLOAPP         > OUTLINE         > TIMELINE         > ITMELINE         > ITMELINE | src > J H<br>1 pi<br>2<br>3<br>4<br>5 }<br>6                  | Java: Configure Java Runtime         Add Browser Breakpoint       other commands         Add Cursor Above       Chrl + Alt + UpArrow         Add Cursor So Dove       Chrl + Alt + UpArrow         Add Cursors To Below       Chrl + Alt + UpArrow         Add Cursors To Bottom       Shift + Alt + I         Add Cursors To Top       Add Cursors To Top         Add Election Breakpoint       Chrl + K Chrl + C         Add Selection To Next Find Match       Chrl + Alt + II         Add Selection To Previous Find Match       Shift + Alt + II         Adto Fix       Shift + Alt + II         Calls: Show Outgoing Calls       Chrl + Alt + III |                                        |
|                                                                                                    |                                                                                                    |                                                               | OUTPUT DEBUG CONSOLE TERMINAL                                                                                                    |                                        |
|                                                                                                    |                                                                                                    | Windows P<br>Copyright                                        | owerShell<br>(C) Microsoft Corporation. All rights reserved.                                                                                                    | <ul> <li>         powershell</li></ul> |
| ()<br>()<br>()<br>()<br>()<br>()<br>()<br>()<br>()<br>()<br>()<br>()<br>()<br>(                                                                                                    |                                                                                                    | Install t<br>PS C:\Use<br>CodeDetai<br>Hello, Wo<br>PS C:\Use | <pre>he latest PowerShell for new features and improvements! https://aka.ms/PSWindows rs\park\source\javacode\HelloApp&gt; &amp; 'C:\Program Files\Java\jdk-20.0.2\bin\java.exe' 'enable-preview' '-XX:+Show lsInExceptionMessages' '-cp' 'C:\Users\park\source\javacode\HelloApp\bin' 'Hello' rld! rs\park\source\javacode\HelloApp&gt;</pre>                                                                                                    |                                        |
| _⊗0                                                                                                    | <20 0 ▲                                                                                                    |                                                               | Ln 6, Col 1 Spaces: 4 UTF-8 Li                                                                                                    | F {} Java 🖗 🗘                          |

### Submit to e-learning

- Submit the LabO assignment (including the 1-page report) to e-learning (due by 9/11).
- https://code.visualstudio.com/docs/java/javaproject#\_configure-runtime-for-projects

### **VS Code Generator**

#### Ctrl + Shift + X (Extensions)

#### Install Getter and Setter Generator

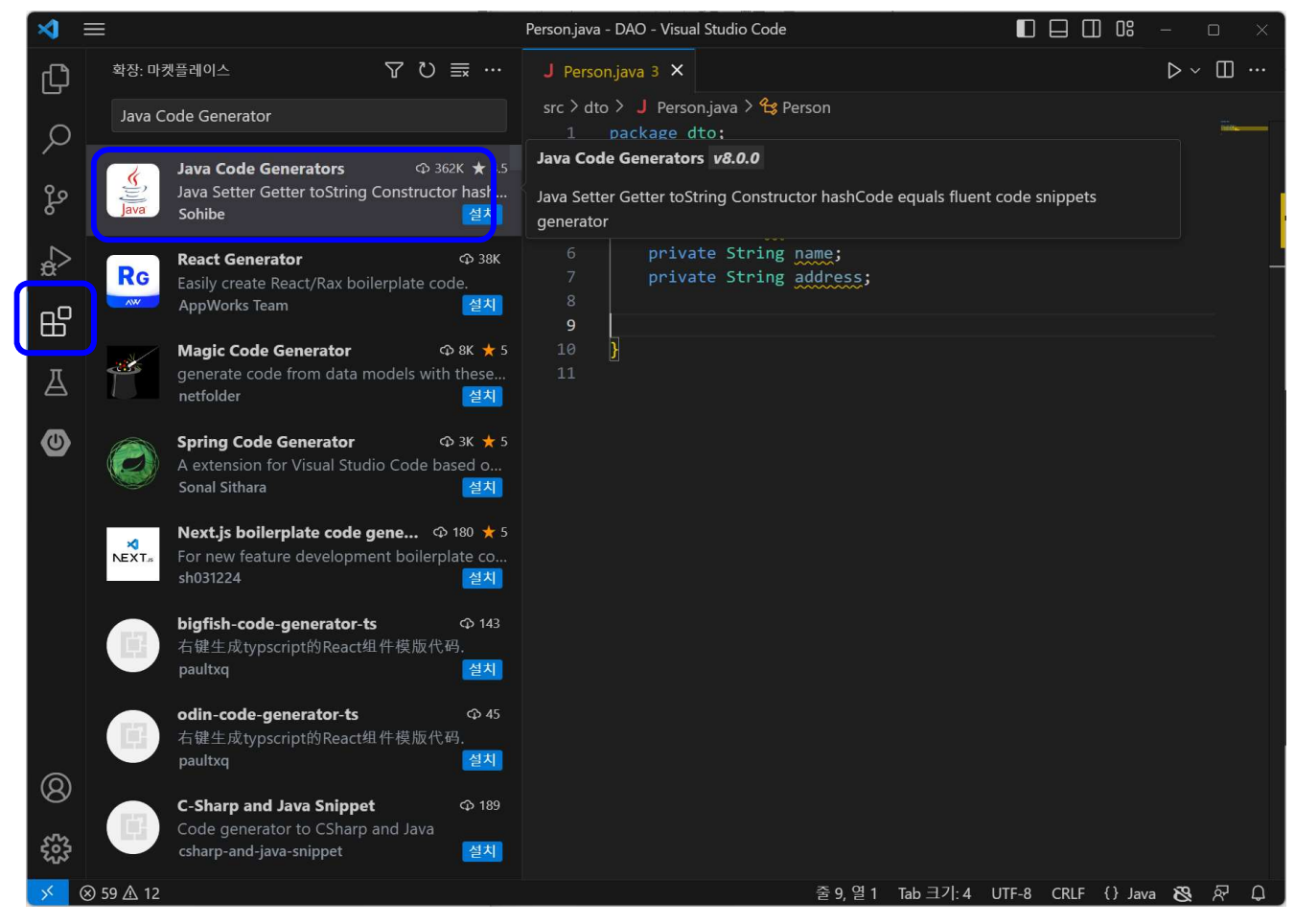

### **VS Code Getter/Setter**

Drag the member field to create Getter/Setter

```
public class Person {
      private int id;
         private String name;
         private String address;
 8
         public Person(int id, String name, String address) {
10
             this.id = id;
             this.name = name;
11
             this.address = address;
12
13
14
15
16
         @Override
17
         public String toString() {
             return "Person [id=" + id + ", name=" + name + ", addr
18
19
20
21
```

### **VS Code Getter/Setter**

#### Ctrl + Shift + P (or F1) prompt command

# Generate constructor, getter & setter, hashCode & equal, toString

| Person.java - DAO - Visual Studio Code                                                                         | L |
|----------------------------------------------------------------------------------------------------|---|
| >Gene                                                                                                    |   |
| 개발자: 현재 설정에서 색 테마 생성<br>Developer: <mark>Gene</mark> rate Color Theme From Current Settings                    | ÷ |
| C/C++: VC 형식 설정에서 EditorConfig 콘텐츠 생성<br>C/C++: <b>Gene</b> rate EditorConfig contents from VC Format settings |   |
| Generate Constructor Using All Fields                                                                          |   |
| Generate Constructor Using Only Final Fields                                                                   |   |
| Generate Empty Constructor                                                                                     |   |
| Generate Everything                                                                                            |   |
| Generate Getters And Setters                                                                                   |   |
| Generate hashCode And equals                                                                                   |   |
| Generate Logger Debug of any selected text                                                                     |   |
| Generate Lombok @Data @Accessors @EqualsAndHashCode                                                            |   |
| Comprete Lembols @Paguired Arge Constructor and @Clf Ai                                                        |   |